## ACCESSING ELA SCORES FROM VIRTUAL COUNSELOR

Students who took the FSA ELA test for the previous school year in Broward County should be able to access their test scores through Virtual Counselor. The following steps will allow students to retrieve their information.

Page 1 – DSS score and FSA Level Page 2 – Previous performance scores & student's score compared to the school, district, & state Page 3 – Breakdown of reporting categories Page 4 – Writing Breakdown

- 1. Log into Broward SSO
- 2. Select Virtual Counselor
- 3. Retype the password (mm/dd/yyyy) to log in
- 4. Select STUDENT INFO
- 5. Select TEST SCORES

6. Choose FLORIDA READING ASSESSMENT TEST LEVEL (9 or 10) depending on current grade level

7. Click on the LINK for READING to access the pages with the required information. (Students will need to click the word READING)